# Guidance for registering new Committee Members With Ofsted

The purpose of guidance is to support voluntary management committee members through the 'registering with Ofsted' process.

All new committee members need to complete a DBS, and an EY2. The process below will take you step by step through the process.

## Disclaimer

The information contained in this guidance is for general information purposes only. While every effort has been made to keep the information up to date and correct, Southampton City Council (SCC) make no representations or warranties of any kind, expressed or implied, about the completeness, accuracy, reliability or suitability with respect to the information contained within this guidance. Any reliance placed on such information is therefore strictly at the user's risk.

SCC is not responsible for, and expressly disclaims all liability for, damages of any kind arising out of use, reference to, or reliance on any information contained within this guidance

# **Guidance for registering new Committee Members**

Note: Before starting the committee member will need the registration number of the setting, this is found on the settings Ofsted Registration Certificate – usually starts with EY.....

- Go onto <u>www.gov.uk/government/organisations/ofsted</u>
- In search bar type Gateway

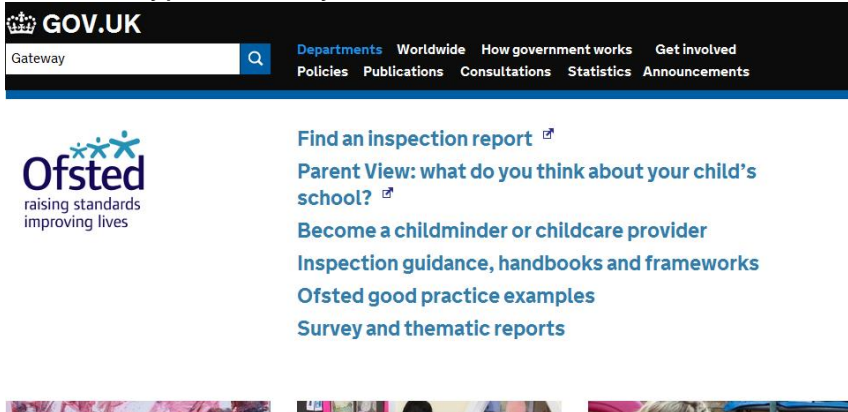

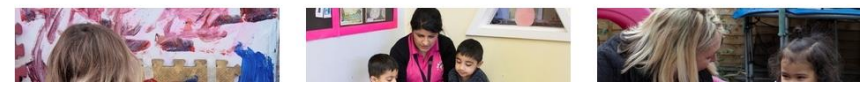

Click onto Government Gateway link

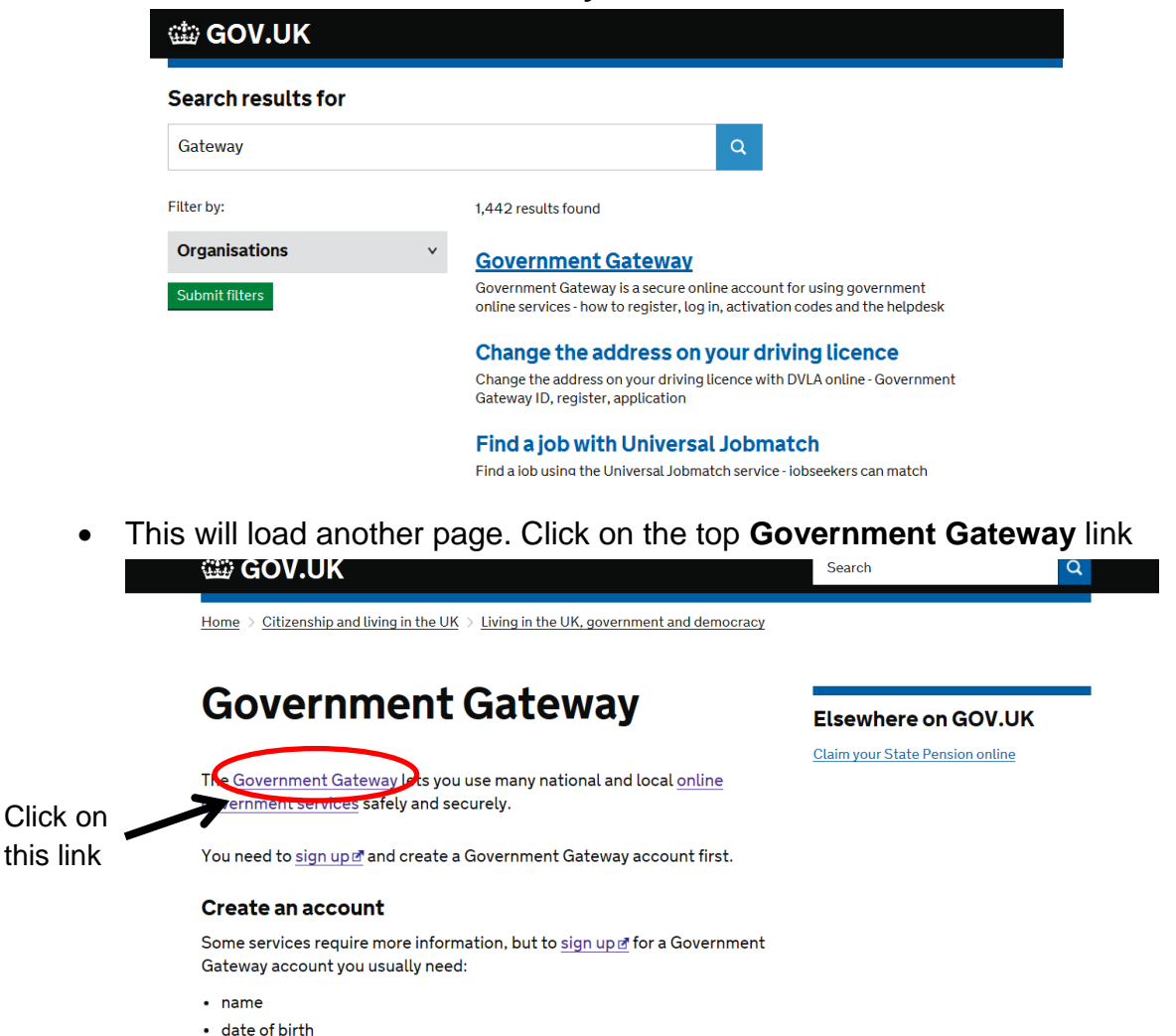

- date of birth
- National Insurance number

- Once on Government Gateway page on Create an Account click on the sign up link
- On the Gateway page click on Individuals

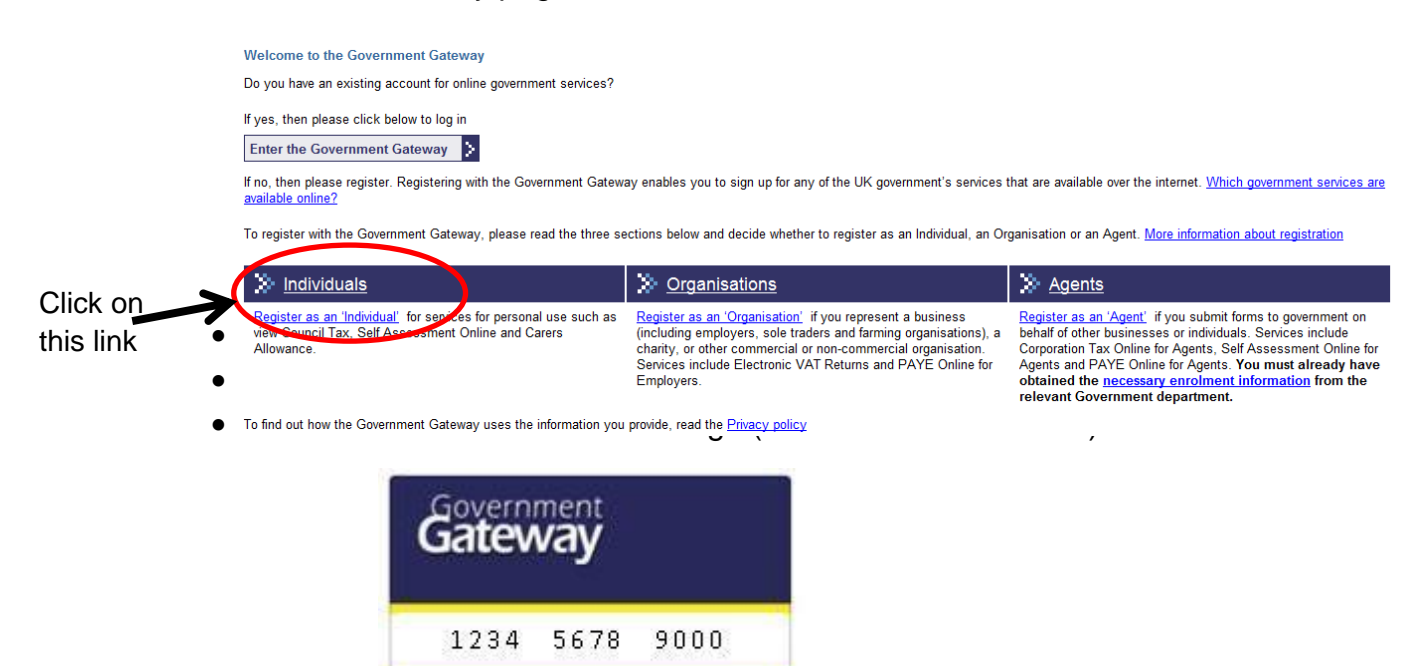

This is your Gateway ID number (make a note of it)

- Type in your internet screech bar <u>https://online.ofsted.gov.uk/onlineofsted/Default.aspx</u>
- Click on the Login/Register tab on the left hand menu

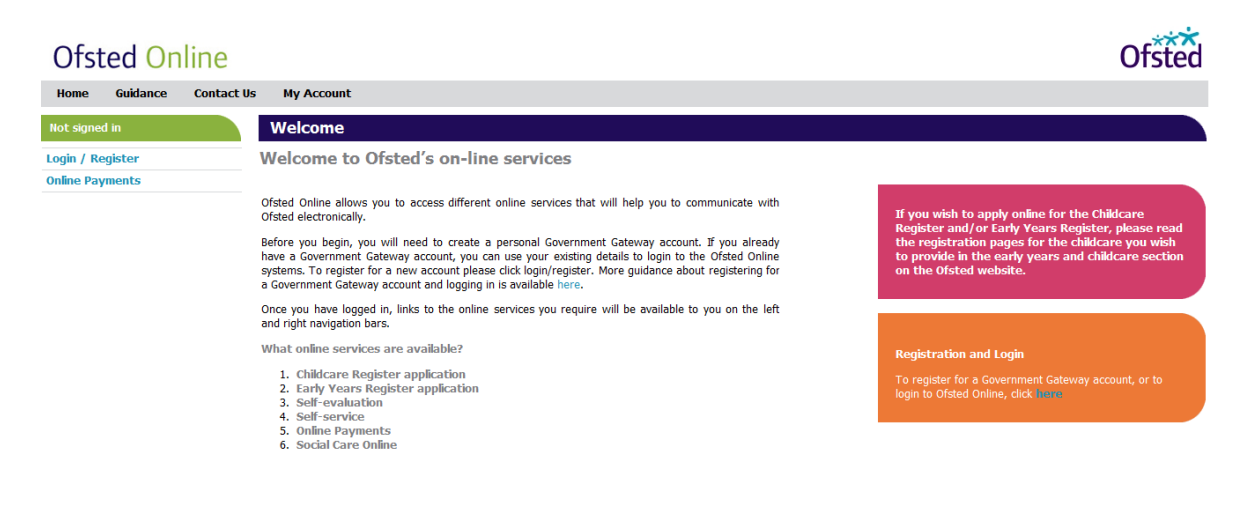

# Click on the Online Applications tab on the left hand menu

## **Ofsted Online**

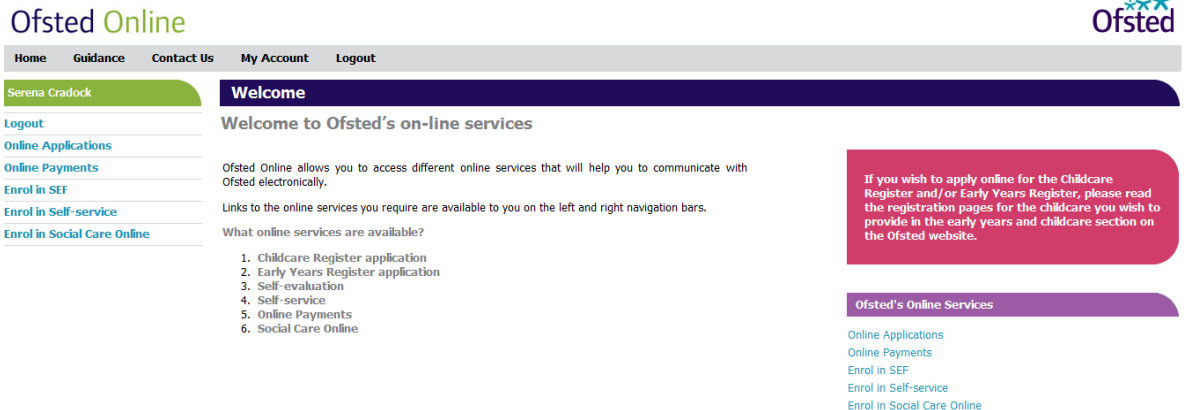

- Click on the EY2 application (you will need your settings EY number and address)
- Read and answer all questions with the correct information
- Once you have completed a section a tick will appear by the section name on • the left hand menu
- When you reach the suitability section

|   | ,                    |                                                                                                |
|---|----------------------|------------------------------------------------------------------------------------------------|
|   |                      | EY2 - Declaration and consent form for all individuals connected with a registered provision.  |
|   |                      | I: Suitability and disqualification Print Spell check Save Exit << Back Next >>                |
|   |                      | Items marked * must be completed<br>Questions not applicable to you will be hidden             |
| ~ | Introduction         |                                                                                                |
| ~ | Import data          | apply to you?                                                                                  |
| 0 | A: Provision details | © Yes []<br>◎ No                                                                               |
| 0 | C: Personal details  | * 12) Have you ever been involved with social services in respect of your own children?        |
| 0 | C: Personal - cont   | © Yes                                                                                          |
|   | D: Contact details   | © No                                                                                           |
| 0 | E: Past registration | * I3) Have you ever been convicted of any criminal offences or been given a caution?  Ves ?    |
|   | I: Suitability       | © No                                                                                           |
|   | J: Declaration       | * I4) Are you aware of any circumstances that might affect your suitability to work or be in   |
|   |                      | © Yes                                                                                          |
|   |                      | © No                                                                                           |
|   |                      | ★ I5) Have you recently completed a DBS through the Security Watchdog-Capita service?          |
|   |                      | © No                                                                                           |
|   |                      | * I5d) Do you already hold a valid DBS certificate that meets Ofsted's criteria for your role? |
|   |                      |                                                                                                |

 Where it asks 'Have you recently completed a DBS through the Security Watchdog-Capita service?'

If you select No you will need to answer Part D to that question

Part D will ask 'Do you already hold a valid DBS certificate that meets • Ofsted's criteria for your role?' If you select **No** for this question the following statement will appear: please apply using the below link for DBS Disclosure. Once completed please continue with your application.

| ▶ 15d) Do you already hold a valid DBS certificate that meets Ofsted's criteria for your role?                                                                                                    |  |
|----------------------------------------------------------------------------------------------------|--|
| Ofsted will accept DBS certificate if:                                                                                                    |  |
| <ul> <li>you have already joined the DBS update service and the check you previously completed matches<br/>Ofsted's criteria for your role         <ul> <li>Enhanced,</li> <li>Child Workforce and</li> <li>If your position is based in your own home the original check must have been for a home-based<br/>role</li> <li>or</li> <li>you are already known to Ofsted and your new role does <b>not</b> give you greater access to children or<br/>increased responsibility <b>and</b> you have <b>not</b> had a break of more than three months between leaving the<br/>old net and taking un the new net</li> </ul> </li> </ul> |  |
| © Yes                                                                                                    |  |
| <ul> <li>No</li> </ul>                                                                                                    |  |
| Please apply using the below link for a DBS Disclosure.<br>Once completed please continue with your application.<br><u>Ofsted DBS Application</u>                                                                                                    |  |

- At this stage **Save** the application do not submit.
- When filling out the DBS tick **Voluntary** (you will still have to pay the registration fee)
- Wait until your completed DBS certificate arrives

|                                                                                                    | inicate                                                                                                    |
|----------------------------------------------------------------------------------------------------|----------------------------------------------------------------------------------------------------|
| Page 1 of 2                                                                                                    | Disclosure &<br>Barring Servi                                                                                        |
|                                                                                                    | Certificate Number                                                                                                   |
|                                                                                                    | Date of Issue:                                                                                                    |
| Applicant Personal Details                                                                                                    | Employment Details                                                                                                   |
| Sumanw.                                                                                                    | Position applied for                                                                                                 |
| Forename(s)                                                                                                    |                                                                                                    |
| Other Names                                                                                                    | Name of Employer.                                                                                                    |
| Date of Birth:                                                                                                    |                                                                                                    |
| Place of Birth:                                                                                                    | Countersignatory Details                                                                                             |
| Gender                                                                                                    | Registered Particin/Body:                                                                                            |
|                                                                                                    | Countersignatory                                                                                                    |
| Police Records of Convictions, Caution<br>NONE RECORDED                                                                                                    | is, Reprimands and Warnings                                                                                          |
| Police Records of Convictions, Caution<br>NONE RECORDED<br>Information from the list held under S<br>NONE RECORDED                                                                                                    | rs, Reprimands and Warnings<br>retion 142 of the Education Act 2002                                                  |
| Publice Records of Convictions, Caution<br>NONE RECORDED<br>Information from the list held under S<br>NONE RECORDED<br>DBS Children's Barred List informatio                                                                                                    | n, Reprimands and Warnings<br>cecien 142 of the Education Act 2002                                                   |
| Police Records of Consistions, Caution<br>NOTE RECORDED<br>Information from the list held under S<br>NOTE RECORDED<br>DBS Children's Barrel Last informatio<br>NOTE RECORDED                                                                                                    | n, Reprimands and Warnings<br>cetion 142 of the Education Act 2002                                                   |
| Palice Records of Consistions, Caution<br>MORE RECORD<br>Information from the list held ander S<br>NORE RECORDED<br>DBS Children's Record List information<br>MORE RECORDED<br>DBS Adults' Rarred List Information                                                                                                  | m, Reprintando and Warnings<br>cetion 142 of the Education Act 2002                                                  |
| Palice Records of Consistions, Caution<br>More Recorder.<br>Information from the list held ander S<br>Note Recorder.<br>DBS Children's Record List Information<br>More Recorder.<br>DBS Adults' Record List Information<br>More Recorder.                                                                           | n, Reprintando and Warnings<br>cesion 142 of the Education Act 2002                                                  |
| Palac Records of Convictina, Castin<br>AGE RECORD<br>Information From the last held mader &<br>Incom RECORD<br>DISS Children's Record Last information<br>AGE RECORD<br>DISS RECORD<br>Diss relevant information disclosed a                                                                                        | n, Reprintando and Warnings<br>creinn 142 of the Education Act 2002<br>n<br>1 the Chair Police Officeres) discretion |
| Palac Records of Convictions, Castin<br>2005 RECORD<br>Information from the last held mader S<br>Inder RECORD<br>DBS Challers's Recret Last information<br>1006 RECORD<br>DBS Value's Recret Last information<br>1006 RECORD<br>DBs Value's Record Last information<br>Autor Information disclosed a<br>NOCE RECORD | n, Reprintando and Warning:<br>return 142 of the Education Act 2002<br>n<br>the Chief Folice Officerty) discretion   |

- Once you are in receipt of your DBS, you can register for the update service (using your DBS certificate number) within 30 days of the certificate being issued.
- Once you have your DBS update reference number return to your EY2 Application (Government Gateway)
- Complete application changing your DBS question answer to YES. This will now allow to insert your DBS update service reference number.
- Then click submit

You can claim back the registration fee for your DBS through your committee but you must have the receipt for this to hand to your committee.

#### **Annual Update Volunteer charges**

Volunteer subscriptions are free of charge but if you move from a volunteer position to a paid position you will need to apply for a new DBS check, rejoin the update service and pay the annual fee of £13 by credit or debit card.

You can't add a DBS certificate for a paid position to a free subscription which was created with a DBS certificate for a voluntary position; you would need to create a new subscription for the paid-for DBS certificate.

You can add a DBS certificate for a volunteer position to an update service account that was set up for a paid position certificate.